## eFax From the Portal Quick Reference Guide

| Sig  | ning in and logging out of the Portal         | Add File as an Attachment                       |    | Drag and Drop File                                |
|------|-----------------------------------------------|-------------------------------------------------|----|---------------------------------------------------|
| 1.   | Go to <u>www.fuze.com</u>                     | 1. Click on Home and select Send Fax from       | 1. | Select PDF document to send                       |
| 2.   | Click the Log In button                       | the drop-down menu                              | 2. | Drag and drop to DROP TILES Tield                 |
| 3.   | Select Customer Portal Login                  | 2. Click the Add File button                    | 3. | File will then appear in <b>Documents to</b>      |
| 4.   | Enter a valid username                        | 3. Select file (PDF only) from the computer     |    | be Sent                                           |
| 5.   | Click the Next button                         | 4. Select <b>Open</b>                           |    |                                                   |
| 6.   | Enter a valid password                        | 5. File will then appear in <b>Documents to</b> |    |                                                   |
| 7.   | Click the Sign in button                      | be Sent                                         |    |                                                   |
| 8.   | Click Log out menu option to log out of       |                                                 |    |                                                   |
|      | the portal                                    |                                                 |    |                                                   |
|      | Selecting Fax Numbers                         | Additional Options                              |    | eFax Features                                     |
| 1.   | Select correct fax number from the Fax        | 1. Choose the <b>Paper Size</b> from the        | 1. | Click the Cancel button during the sending        |
|      | Service dropdown                              | dropdown legal                                  |    | process                                           |
|      | Fax Service* 617-580-9537 (Samuel Ryan) ▼     | 2. Click the 🔲 Use Cover Page (optional)        | 2. | Click the Refresh button to update status         |
| 2.   | Type the recipient number into the            | 3. Enter appropriate information in the fields  | 3. | State of "READY" will appear when the fax         |
|      | Destination Fax Numbers field                 | below                                           |    | has been uploaded to the eFax server and          |
|      | 617-580-9537                                  | 4. Click the send button                        |    | queued to be sent                                 |
|      | Destination Fax<br>Numbers (One per           |                                                 | 4. | Status of "OK" and State of "DONE" will           |
|      | line)*                                        |                                                 |    | appear with successful transmissions              |
|      |                                               |                                                 | 5. | Status of "Dialing" and State of "ACTIVE"         |
| 3.   | Click the send button or see additional       |                                                 |    | appear when the destination fax number            |
|      | options section                               |                                                 |    | has been dialed through the eFax server           |
| Not  | e: If sending to multiples destinations, type |                                                 |    | and is attempting to transmit the fax data        |
| only | one fax number per line                       |                                                 | 6. | Status of "Timed out" and State of                |
|      |                                               |                                                 |    | "SLEEPING" occurs when an attempt to be           |
|      |                                               |                                                 |    | connected with the destination fax number         |
|      |                                               |                                                 |    | has failed: in a <b>SI FEPING</b> state eFax will |
|      |                                               |                                                 |    | make a few additional attempts before             |
|      |                                               |                                                 |    | aborting and changing the status to               |
|      |                                               |                                                 |    |                                                   |
|      |                                               |                                                 |    |                                                   |
|      |                                               |                                                 |    | 166233 +17205052339 2 READY Cancel                |
|      |                                               |                                                 |    | 176502 +17205052339 2 OK DONE Cancel              |
|      |                                               |                                                 |    | 163882 +18572330742 1 Dialing ACTIVE Cancel       |
|      |                                               |                                                 |    | 176508 +18572330742 1 Timed out SLEEPIN Cancel    |
|      |                                               |                                                 |    |                                                   |